## Manual para inscribirse al curso

## "Libreta digital: Escenarios de enseñanza y aprendizaje remoto sin conectividad permanente"

Paso 1.- Ingresa al link <u>https://registro.aulamexicox.mx/</u> y escribe tu correo institucional @aulamexiquense.mx

| ← → O B http://registro.aulamesicos.ms                               | n | ø | 电 | 8 | 0 |
|----------------------------------------------------------------------|---|---|---|---|---|
| Microsoft                                                            |   |   |   |   |   |
|                                                                      |   |   |   |   |   |
| -                                                                    |   |   |   |   |   |
| Bienvenido, introduçe tu correo Office365 escolar para añadirte a la |   |   |   |   |   |
| plataforma                                                           |   |   |   |   |   |
| Como                                                                 |   |   |   |   |   |
| contrato@contrato.edui.com                                           |   |   |   |   |   |
| Acceptar                                                             |   |   |   |   |   |
|                                                                      |   |   |   |   |   |
|                                                                      |   |   |   |   |   |
|                                                                      |   |   |   |   |   |
| Aviso de privacidad                                                  |   |   |   |   |   |
|                                                                      |   |   |   |   |   |

**Paso 2.-** Te aparecerá un mensaje de confirmación y te llegará un correo electrónico para aceptar la invitación a la plataforma.

| € → 0    | Gi di hitpizziegistro-adamentio | AMMY ILIZIER                                                                            | . <u>1</u> 1 | ŵ | 10 | L | 6 | 373 |
|----------|---------------------------------|-----------------------------------------------------------------------------------------|--------------|---|----|---|---|-----|
| <b>N</b> | licrosoft                       |                                                                                         |              |   |    |   |   |     |
|          | Se te afladió con esito         |                                                                                         |              |   | X  |   |   |     |
|          |                                 | Tu cuenta ha sido añadida con exito.                                                    |              |   |    |   |   |     |
|          |                                 | Revisa tu correo office365 educativo para que aceptes la invitación a la<br>plataforma. |              |   |    |   |   |     |
|          |                                 | Regeniar                                                                                |              |   |    |   |   |     |
|          |                                 | Aviso de privacidad                                                                     |              |   |    |   |   |     |

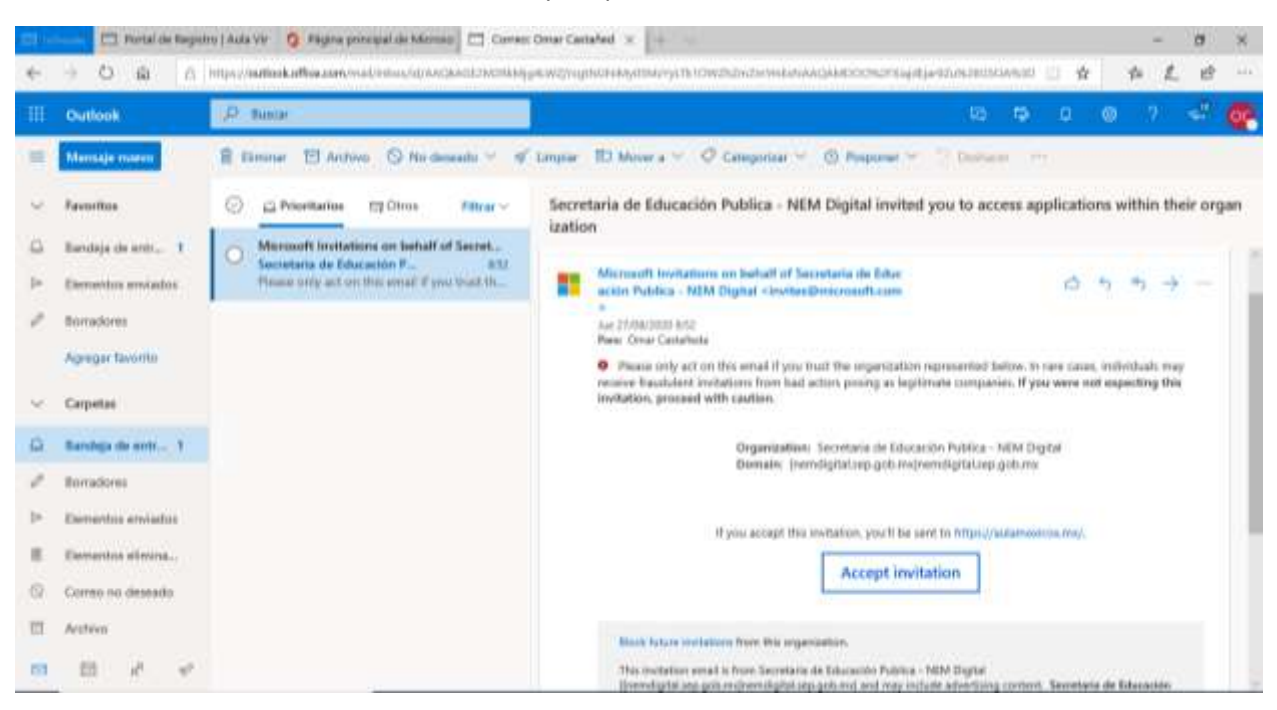

Paso 4.- Al aceptar la invitación te aparecerá otra ventana para aceptar los permisos de acceso a la plataforma

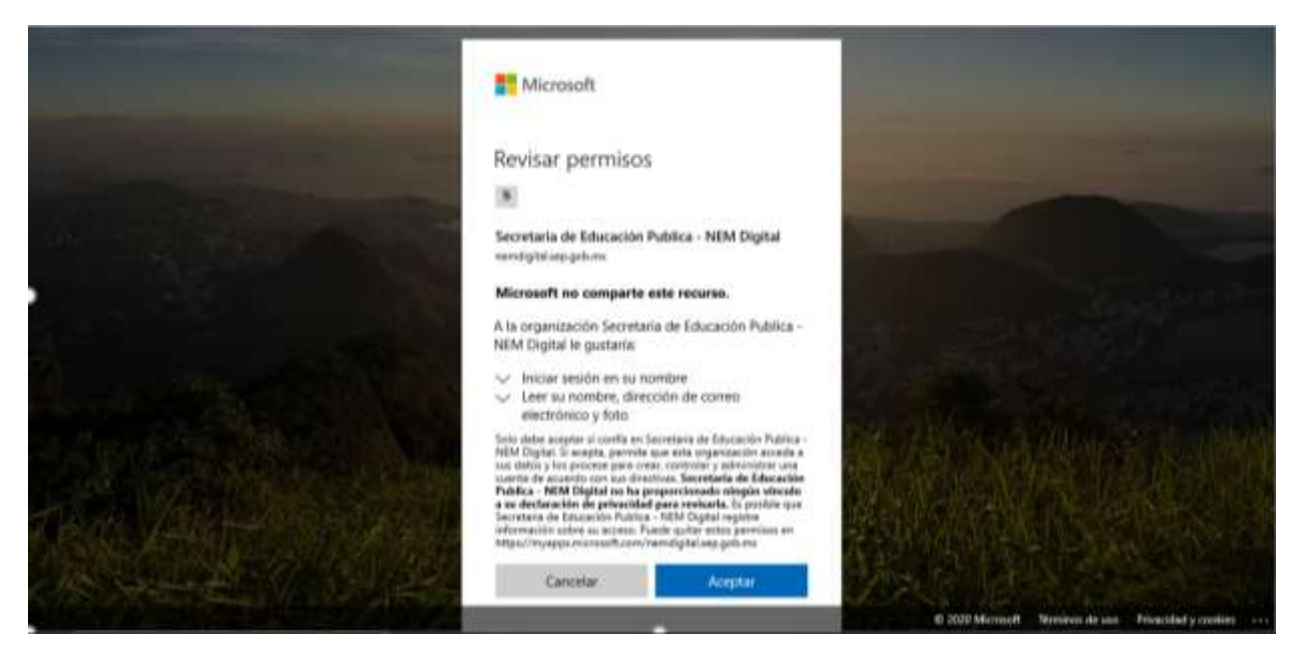

## Paso 3.- Deberás abrir tu correo electrónico y aceptar la invitación

**Paso 5.-** Al aceptar los permisos automáticamente se te redirigirá a la plataforma, deberás iniciar sesión. Al estar vinculado a tu correo electrónico ya no deberás escribirlo de nuevo, únicamente pondrás tu nombre de usuario.

Para ingresar nuevamente a la plataforma en cualquier momento puedes usar el siguiente link <u>https://aulamexicox.mx/</u>

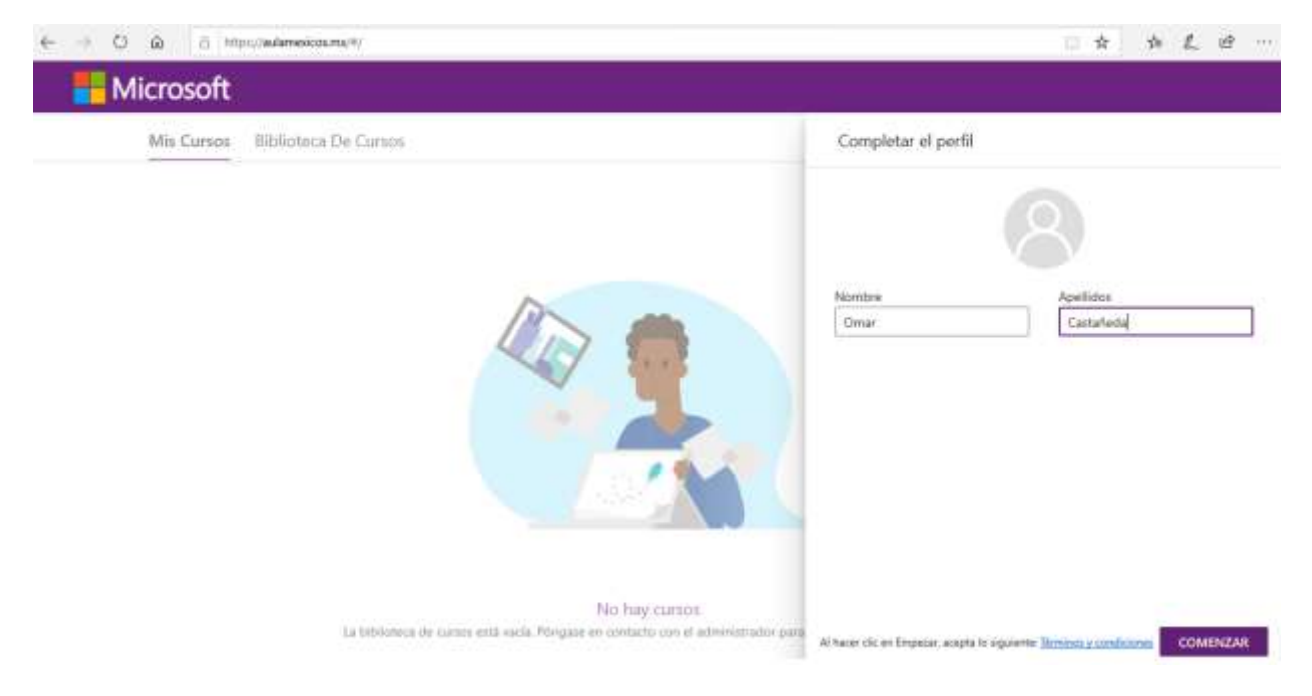